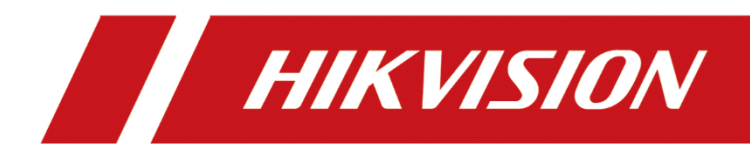

## 解码监视器

用户手册

#### 版权所有©杭州海康威视数字技术股份有限公司 2020。保留一切权利。

本手册的任何部分,包括文字、图片、图形等均归属于杭州海康威视数字技术股份有限公司 或其关联公司(以下简称"海康威视")。未经书面许可,任何单位或个人不得以任何方式 摘录、复制、翻译、修改本手册的全部或部分。除非另有约定,海康威视不对本手册提供任 何明示或默示的声明或保证。

#### 关于本产品

本手册描述的产品仅供中国大陆地区销售和使用。本产品只能在购买地所在国家或地区享受售后服务及维保方案。

#### 关于本手册

本手册仅作为相关产品的指导说明,可能与实际产品存在差异,请以实物为准。因产品版本 升级或其他需要,海康威视可能对本手册进行更新,如您需要最新版手册,请您登录海康威 视官网查阅(www.hikvision.com)。

海康威视建议您在专业人员的指导下使用本手册。

#### 商标声明

- HIK VISION 海康 國视 为海康 威视的注册 商标。
- 本手册涉及的其他商标由其所有人各自拥有。
   HDMI、HDMI 高清晰度多媒体接口以及 HDMI 标志是 HDMI Licensing Administrator, Inc.在美国和其他国家的商标或注册商标。

#### 责任声明

- 在法律允许的最大范围内,本手册以及所描述的产品(包含其硬件、软件、固件等)均"按照现状"提供,可能存在瑕疵或错误。海康威视不提供任何形式的明示或默示保证,包括但不限于适销性、质量满意度、适合特定目的等保证;亦不对使用本手册或使用海康威视产品导致的任何特殊、附带、偶然或间接的损害进行赔偿,包括但不限于商业利润损失、系统故障、数据或文档丢失产生的损失。
- 您知悉互联网的开放性特点,您将产品接入互联网可能存在网络攻击、黑客攻击、病毒感染等风险,海康威视不对因此造成的产品工作异常、信息泄露等问题承担责任,但海康威视将及时为您提供产品相关技术支持。
- 使用本产品时,请您严格遵循适用的法律法规,避免侵犯第三方权利,包括但不限于公开 权、知识产权、数据权利或其他隐私权。您亦不得将本产品用于大规模杀伤性武器、生化 武器、核爆炸或任何不安全的核能利用或侵犯人权的用途。
- 如本手册内容与适用的法律相冲突,则以法律规定为准。

前言

本节内容的目的是确保用户通过本手册能够正确使用产品,以避免操作中的危险或财产损失。在使用此产品之前,请认真阅读产品手册并妥善保存以备日后参考。

概述

本手册适用于解码监视器型号为: DS-D5032FL-D、DS-D5043FL-D。

本手册描述了解码监视器的使用,指导您完成解码监视器软件的配置与操作。

特别声明

- 设备接入互联网可能面临网络安全问题,请您加强个人信息及数据安全的保护。当您 发现设备可能存在网络安全隐患时,请及时与我们联系。
- 请您理解,您有责任合理配置所有的密码及其他相关产品安全设置,并妥善保管好您 的用户名和密码。

## 符号约定

对于文档中出现的符号,说明如下所示。

| 符号         | 说明                                                                      |
|------------|-------------------------------------------------------------------------|
| [          | 说明类文字,表示对正文的补充和解释。                                                      |
| <u> 注意</u> | 注意类文字,表示提醒用户一些重要的操作或者防范潜在的伤害<br>和财产损失危险。如果不加避免,有可能造成伤害事故、设备损<br>坏或业务中断。 |
| <u> 危险</u> | 危险类文字,表示有高度潜在风险,如果不加避免,有可能造成<br>人员伤亡的重大危险。                              |

## 安全使用注意事项

# <u>小</u>危险

● 设备安装使用过程中,必须严格遵守国家和使用地区的各项电气安全规定。

- 警告! 请使用正确型号的保险丝更换, 否则有电击或着火危险。
- 设备的保护接地应可靠连接到建筑设备的保护接地。
- ●本机供电电源要求为 100~240V 交流电。
- 在接线、拆装等操作时请一定要将电源断开,切勿带电操作。
- 不要吞咽电池, 化学灼伤危险!
- 本产品包含纽扣电池。如果吞食纽扣电池,在 2 个小时内就可能导致严重的内部灼伤 并可能导致死亡。
- 让儿童远离新的和使用过的电池。
- 如果电池仓未安全闭合,停止使用该产品并使之远离儿童。
- 如果你认为电池可能被吞食或放置在身体的任何部位内,立即寻求医疗救助。
- 警告: 如果使用错误型号的电池可能导致爆炸危险。
- 使用错误型号的电池更换(例如某些类型的锂电池)可能导致安全防护失效。
- 请勿将电池投入火中或加热炉中,不要挤压、折弯或切割电池,可能会造成爆炸。
- 请勿将电池放置在极高温度环境中,可能导致电池爆炸或泄漏可燃液体或气体。
- 请勿将电池放置在极低气压环境中,可能导致电池爆炸或泄漏可燃液体或气体。
- 废弃电池对环境会造成污染,请按照说明处置使用完的电池。
- 注意!本支架预定仅与海康监视器底座一起配套使用,与其他(如手推车、架子或搬运装置)一起使用可能会导致不稳定而产生伤害。
- 为防止可能出现的听力损伤,请勿长时间用高音量听音乐。
- 如果设备工作不正常,请联系购买设备的商店或最近的服务中心,不要以任何方式拆 卸或修改设备。(对未经认可的修改或维修所导致的问题,本公司不承担责任)。

# <u>小</u>注意

- 设备不得遭受水滴或水溅,严禁在该设备上放置任何装有液体(如花瓶)的物品。
- 与交流电网电源相连的端子要保证线序正确。
- 设备可以直接或需要时经修改能与 IT 配电系统连接。
- +标识使用或产生直流设备的正极。-标识使用或产生直流设备的负极。
- 设备上不要放置裸露的火焰源,如点燃的蜡烛。
- 通风孔不要覆盖诸如报纸、桌布和窗帘等物品而妨碍通风。请勿将设备放在沙发上、
   地毯上或其它类似物体表面,避免阻塞散热孔。
- 请保持产品表面清洁和干燥。请勿在潮湿、易爆环境下操作。
- 请避免接触裸露电路。产品加电时,请勿接触裸露的接点和部件。

- 设备的 USB 端口只能接鼠标、键盘或 U 盘,禁止充电或带其他负载。
- 请严格参照本指导书中的安装方法进行设备安装。
- 为防止伤害,必须将设备牢固地固定于墙壁或天花板上。
- 请不要使物体摔落到设备上或大力震动设备,并使设备远离存在磁场干扰的地点。避 免将设备安装到表面震动或容易受到冲击的地方。
- ●请不要在高温(超过40℃)或低温(低于-10℃)或高湿度地点安装设备。
- 搬运或使用设备时请保持垂直。
- 请您理解,您有责任合理配置所有的密码及其他相关产品安全设置,并妥善保管好您 的用户名和密码。

| 第1章 产品简介1           |
|---------------------|
| 1.1 概述1             |
| 1.2 功能特性1           |
| 第2章 设备管理2           |
| 2.1 激活设备2           |
| 2.1.1 通过客户端激活2      |
| 2.1.2 通过 SADP 软件激活3 |
| 2.2 修改设备网络参数4       |
| 2.3 添加解码设备5         |
| 第3章 电视墙配置8          |
| 3.1 电视墙管理8          |
| 3.1.1 添加电视墙8        |
| 3.1.2 关联显示输出通道9     |
| 3.1.3 修改输出接口分辨率10   |
| 3.1.4 配置全局参数11      |
| 3.1.5 虚拟分屏(可选)11    |
| 3.2 监控点管理12         |
| 3.2.1 添加监控点12       |
| 3.2.2 预览监控点13       |
| 3.2.3 监控点分组14       |
| 3.2.4 监控点回放上墙15     |
| 3.3 解码操作16          |
| 3.3.1 解码上墙16        |
| 3.3.2 智能解码17        |
| 3.3.3 轮巡解码17        |
| 3.3.4 报警上墙18        |
| 3.3.5 文件回放上墙19      |
| 3.3.6 查看解码状态20      |

## 第1章 产品简介

## 1.1 概述

解码监视器适用于各种监控场合,例如地铁、超市、监狱安防等。采用解码监视器和智能 IPC 摄像头,可实现实时监控,当被监控区域有异常时(如进入区域、离开区域、人员移动、剧烈运动等)可以自动提示报警。

## 1.2 功能特性

- 采用 3D 数字梳状滤波器。
- 真彩色 OSD,人性化操作菜单。
- 采用 Mstar ACE-5 自动彩色及图像增强引擎, 改善图像对比度, 细节, 肤色, 边缘等。
- 采用可编程 12-bit RGB gamma 校正技术。
- 完善的工厂设置模式。
- 一路 HDMI 1.3 输入接口,HDCP 支持到 1.2。
- 支持软件展频技术可降低 EMI 辐射。
- 采用 3D 降噪技术。
- 支持高清分辨率的 JPEG 解码。
- 专业监视标准 BNC 接口,支持一路 BNC 监控视频输入。
- 支持文本、图片、音频、视频等多种格式多媒体播放。
- 支持信号源自动切换显示。
- 支持网络源解码。
- 支持自动侦测异常、自动报警。
- 支持 32 路 D1 信号分屏、支持信号轮询、场景切换。

## 第2章 设备管理

## 2.1 激活设备

初次使用解码监视器,需要先激活设备。有两种方式激活:

- 使用 iVMS-4200 电视墙软件激活。
- 使用 SADP 软件激活, SADP 软件请通过官网下载并安装。
- 2.1.1 通过客户端激活

#### **永** 地名 中国 地名 中国 地名

将客户端电脑与解码设备 IP 放在同一网段之内。

- 步骤1 运行 iVMS-4200 电视墙软件,设置一个超级账号,登录后进入 iVMS-4200 电视墙软件控制面板。
- 步骤2 选择"设备管理"。在线设备栏会显示在线设备,软件将自动搜索本地网络中,同网段 内所连接的解码设备。

| 管理的设备(3)    | + 添加设            | 备 十 添加流媒体          | 🖌 修改 🛛 🗙 🖷 | 🕼 🌼 远程配置       | 数 二维码 🎈          | 激活 〇 全部刷   | 新 歐批里导) | <b>N</b> |
|-------------|------------------|--------------------|------------|----------------|------------------|------------|---------|----------|
| 设备类型        | 別名               | IP                 | 设备序        | 列号             |                  | 安全状态       | 网络状态    | 刷新       |
| 编码设备        | 10.65.203.31     | 10.65.203.31       | DS-2C      | D4024F20130409 | CCCH419787702    | 弱密码        | 3       | 0        |
| 解码器         | 10.40.85.101     | 10.40.85.101       | DS-D5      | 043H/D00201711 | 17CCRR122879648  | V          | 3       | 0        |
| 解码监视器       | 10.11.3.59       | 10.11.3.59         | DS-D5      | 032H/D00201712 | 06CCRR345Fs1233\ | / 弱密码      | 3       | 0        |
|             |                  |                    |            |                |                  |            |         |          |
| 在线设备(3)     | 十 添加至客户端         | 十 添加所有设备           | ✔ 修改网络信息   | C 重置密码         | こを除いていた。         | 刷新(每60秒自动刷 | 新)      |          |
| IP          | 设备类型             | 主控版本               | 安全状态       | 服务器端口  开始      | 时间               | 是否已管理      |         |          |
| 10.14.2.120 | DS-MP7508-GJ/GLE | V5.0.0build171109  | 已激活        | 8000 201       | 7-12-15 09:28:54 | 否          |         |          |
| 10.15.1.10  | DS-2CD4112F-I    | V5.4.5build 170228 | 已激活        | 8000 201       | 7-12-11 09:26:12 | 否          |         |          |
| 10.15.1.3   | DS-2CD864FWD-E   | V5.1.0build 131202 | 已激活        | 8000 201       | 7-12-14 09:44:32 | 否          |         |          |

图2-1 在线设备

步骤3 选中设备,单击"激活",弹出激活界面,创建设备登录密码并确认密码。

|       | 激活                                      | × |
|-------|-----------------------------------------|---|
| 用户名:  | admin                                   |   |
| 密码:   |                                         |   |
|       | 8-16位,只能用数字、小写字母、大写字<br>母、特殊字符的两种及以上组合。 |   |
| 密码确认: |                                         |   |
|       | 福宁 取消                                   | á |
|       |                                         |   |

图2-2 激活界面

步骤4 单击"确定",设备激活成功。

1 说明

- 用户名不能包含字符: \/:\*?"<>|。
- 密码不能与用户名相同或相反。
- 密码分为弱、中、强3个等级。为保护您的个人隐私和企业数据,避免设备的网络 安全问题,建议您设置符合安全规范的高强度密码。

## 2.1.2 通过 SADP 软件激活

1 说明

图 2-3 仅为 SADP 的操作示意图,不保证界面与最新版本的 SADP 一致。

- 步骤1 打开 SADP 软件。
- 步骤2 选中未激活的设备。
- 步骤3 在右下角激活设备中输入密码并确认密码。

| 0.                                            |                                                                                           |                                                                                          |                                                |                                                    | 设备网络搜索                                                                                                    |                                                                 |                                    |                                                                                        |                                                                          |
|-----------------------------------------------|-------------------------------------------------------------------------------------------|------------------------------------------------------------------------------------------|------------------------------------------------|----------------------------------------------------|----------------------------------------------------------------------------------------------------|-----------------------------------------------------------------|------------------------------------|----------------------------------------------------------------------------------------|--------------------------------------------------------------------------|
|                                               | 在线线制                                                                                      | 🕡 帮助                                                                                     |                                                |                                                    |                                                                                                    |                                                                 | 1                                  |                                                                                        |                                                                          |
| Q                                             | 在线设备总数: 7                                                                                 |                                                                                          |                                                |                                                    | <u>e</u> 1                                                                                                    | ¥存为Excel                                                        | @ 8191                             | 经改同销售款                                                                                 |                                                                          |
| 编号/<br>001<br>002<br>003<br>004<br>005<br>006 | 设备类型<br>DS-8616N-ST<br>UNKOWN-DEV<br>DS_821<br>DS-2DF8223IW-A<br>DS-6908UD<br>DS-2DF3204W | iP接触<br>10.9.1.46<br>10.9.1.160<br>192.168.1.64<br>10.9.1.17<br>10.9.1.222<br>10.9.1.235 | 安全状态<br>已激活<br>已激活<br>已激活<br>已激活<br>已激活<br>已激活 | 端口<br>8000<br>8000<br>8000<br>8000<br>8000<br>8000 | 软件版本<br>V3.4.0build 150929<br>v1.0build 20140823<br>V5.3.0build 150317<br>V5.3.1build 150527<br>V2.0.0 build 160921<br>V5.4.0build 160613 | IPv4码关<br>10.9.1.254<br>192.168.1.1<br>10.9.1.254<br>10.9.1.254 | HTT<br>80<br>N/A<br>80<br>80<br>80 | P地址:<br>端口:<br>子内擁約:<br>内关:<br>IP-6地址:<br>IP-6地址:<br>IP-6何決:<br>IP-6子列前指长度:<br>HTTP端口: | 192.168.1.64<br>8000<br>255.255.55.0<br>192.168.1.1<br>:<br>:<br>0<br>80 |
| 007                                           | DS-1600K                                                                                  | 10.9.1.108                                                                               | 已数活                                            | 0                                                  | V1.1.0 Build 2016                                                                                                    | 10.9.1.254                                                      | N/A                                | 设备序列号:<br>_ 使用DHCP<br>请输入管理员密码<br>激活设备                                                 | DS-2CD2212-I520130624<br>保存缩改                                            |
|                                               |                                                                                           |                                                                                          |                                                |                                                    |                                                                                                    |                                                                 |                                    | 新宝码:<br>确认宏码:                                                                          | ······<br>·····                                                          |

图2-3 SADP 激活

步骤4 单击"确认",即可进行激活。

1 说明

未激活状态下添加设备,可以自定义密码,若激活状态时添加设备则需填入正确的密码。

## 2.2 修改设备网络参数

当设备已激活后,如果还需要修改 IP 地址,请按照如下步骤操作。

步骤1选择"设备管理"。

步骤2 在"在线设备"栏,选中待修改网络信息的设备。

步骤3 单击"修改网络信息",修改设备的网络参数。

|                     | 修改网络参数                                 |    | × |
|---------------------|----------------------------------------|----|---|
| 设备信息:               |                                        |    |   |
| 物理地址:               | a4-14-37-8b-04-e5                      | 复制 |   |
| 软件版本:               | V4.3.0build171219 (-1)                 | 复制 |   |
| 设备序列号:              | DS-MP1803/GLE0320171012AACH110234884WU | 复制 |   |
| 网络信息:<br>□ 自动获得IP地址 |                                        |    |   |
| IP地址:               | 10.15.1.220                            |    |   |
| 掩码地址:               | 255.255.255.0                          |    |   |
| 网关地址:               | 10.15.1.254                            |    |   |
| 端口:                 | 8000                                   |    |   |
| 密码:                 |                                        |    |   |
|                     |                                        |    |   |
|                     | 确定                                     | 取消 |   |

图2-4 修改网络参数

#### 1 说明

端口号默认为 8000,请不要修改。

步骤4 单击"保存"。

#### i 说明

在"远程配置→网络→常用"也支持修改设备网络参数,具体操作步骤参见"4.2 网络 配置"。

## 2.3 添加解码设备

#### 添加在线设备

步骤1 在"在线设备"列表中选择一台设备单击"添加至客户端",弹出添加设备对话框。

|       | 添加                                         | ×    |
|-------|--------------------------------------------|------|
| 添加模式: | <ul> <li>● IP/域名</li> <li>○ IP段</li> </ul> |      |
| 设备类型: | 海康设备                                       |      |
| 别名:   |                                            |      |
| 地址:   |                                            |      |
| 端口:   | 8000                                       |      |
| 用户名:  |                                            |      |
| 密码:   |                                            |      |
|       |                                            |      |
|       |                                            |      |
|       |                                            |      |
|       | 添加                                         | 山 取消 |

图2-5 添加在线设备

步骤2 输入别名、用户名、密码,单击"添加"即可完成局域网在线设备的添加。 参数说明见表 2-1。

表2-1 参数说明

| 名称   | 说明             | 示例         |
|------|----------------|------------|
| 设备类型 | 选择"海康设备"       |            |
| 别名   | 用户自定义          | 解码监视器      |
| 地址   | 填入主控板 IP 地址    | 10.9.2.199 |
| 端口号  | 填入主控板端口号       | 8000       |
| 用户名  | 默认为 admin,无需填写 |            |
| 密码   | 为激活时填入的密码      | hik12345.  |

1 说明

单击"添加所有设备",或按住 Ctrl 键选择在线并已激活设备的某几台设备,单击"添加至客户端",弹出添加设备对话框,输入用户名和密码,单击"添加"即可批量设备的添加。

通过 IP/域名添加设备

步骤1 在设备管理界面,单击"添加设备"。

| 管理的设备(4)                                                              | 十 添加设备                                                                                   | 备 十 添加流媒体                                                                                                   | ✓ 修改 × 删除                                      |                                                 | 维码 🔮 激活                                                                                                    | 〇 全部制                                                                                 | 新聞批量              | 寻入         |    | 过滤 |   |
|-----------------------------------------------------------------------|------------------------------------------------------------------------------------------|----------------------------------------------------------------------------------------------------|------------------------------------------------|-------------------------------------------------|----------------------------------------------------------------------------------------------------|---------------------------------------------------------------------------------------|-------------------|------------|----|----|---|
| 设备类型 *                                                                | 別名                                                                                       | IP                                                                                                    | 设备序列                                           | <b>₽</b>                                        |                                                                                                    |                                                                                       | 安全状态              | 网络状态       | 刷新 |    |   |
| 编码设备                                                                  | 10.65.203.31                                                                             | 10.65.203.31                                                                                                | DS-2CD                                         | 4024F20130                                      | 0409CCCH419787                                                                                                    | 702                                                                                   | 弱密码               | 3          | 0  |    |   |
| 解码器                                                                   | 10.40.85.101                                                                             | 10.40.85.101                                                                                                | DS-D50                                         | 43H/D0020                                       | 171117CCRR1228                                                                                                    | 79648V                                                                                |                   | 3          | 0  |    |   |
| 解码器                                                                   | 10.11.4.226                                                                              | 10.11.4.226                                                                                                 | DS-D50                                         | 32H/D0020                                       | 171206CCRR345Fs                                                                                                    | s1233V                                                                                |                   | 3          | 0  |    |   |
| 解码监视器                                                                 | 10.11.3.59                                                                               | 10.11.3.59                                                                                                  | DS-D50                                         | 32H/D0020                                       | 171206CCRR345Fs                                                                                                    | 1233V                                                                                 | 弱密码               | 3          | 0  |    |   |
|                                                                       |                                                                                          |                                                                                                    |                                                |                                                 |                                                                                                    |                                                                                       |                   |            |    |    |   |
| <b>士</b> (2)15 年(4)                                                   | 1 - Store ***                                                                            | L :Theodowing                                                                                               | * (\$1570% (# <b>1</b> 1                       | C 6701                                          |                                                                                                    | C Pilos                                                                               | - (ˈˈmɛʌīʰəəəʰ    | Mar \      |    |    | ~ |
| 在线设备(4)                                                               | 十 添加至容户端<br>375年半期                                                                       | + 添加所有设备                                                                                                    | 修改网络信息                                         |                                                 | ) 数活                                                                                                    | <ul> <li>〇 刷新</li> </ul>                                                              | 〔(每60秒自动)         | 11新)       |    | 过乘 | × |
| 在线设备(4)<br>IP                                                         | + 添加至容户端<br>设备关型                                                                         | + 添加所有设备 //<br>主控版本 // 2 0 0                                                                                | / 修改网络信息<br> 安全状态                              | C 重责密码<br>服务器端口                                 | <ul> <li>激活</li> <li>开始时间</li> <li>2017 12 20 10 28</li> </ul>                                                                                                    | □ ○ 刷新<br>□ 是君<br>2.45 本                                                              | f(每60秒自动)<br>5已管理 | 刘新)        |    | 过乘 | * |
| 在线设备(4)<br>IP<br>10.12.6.220                                          | + 烫加至客户端<br>设备类型<br>DS-MP1803/GLE<br>DS-2CP0112E                                         | +添加所有设备<br>主控版本<br>V4.3.0build171219 (-1)<br>V5.4 5build170228                                              | <ul> <li></li></ul>                            | C 重素密码<br>服务器端口<br>3000                         | <ul> <li>数活</li> <li>开始时间</li> <li>2017-12-20 10:28</li> <li>2017 12:20 10:38</li> </ul>                                                                               | 〇 刷新<br> 是君<br>3:45 否<br>3:05 否                                                       | 千(毎60秒自动)<br>5已管理 | 刘新)        |    | 过滤 | * |
| 在线设备(4)<br>IP<br>10.12.6.220<br>10.15.1.10<br>10.15.3                 | + 添加至容户端<br><b>设备类型</b><br>DS-MP1803/GLE<br>DS-2CD4112F-1<br>DS-2CD644FMD_E              | +添加所有设备<br>主控版本<br>V4.3.0build171219(-1)<br>V5.4.5build170228                                               | / 修改网络信息<br> 安全状态<br>  已載活<br>  日載活<br>  日歌话   | C 重畫密码<br>服务器端口<br>3000<br>3000                 | <ul> <li>教法</li> <li>开始时间</li> <li>2017-12-20 10:26</li> <li>2017-12-20 10:36</li> <li>2017-12-20 10:36</li> </ul>                                                     | <ul> <li>〇 刷新</li> <li>是 評</li> <li>3:45 否</li> <li>3:06 否</li> <li>1:07 否</li> </ul> | 新く毎60秒自动)<br>5已管理 | 9新)        |    | 过源 | × |
| 在线设备(4)<br>IP<br>10.12.6.220<br>10.15.1.10<br>10.15.1.3<br>10.15.164  | + 添加至容户端<br>设备类型<br>DS-MP1803/GLE<br>DS-2CD8112F-1<br>DS-2CD864FWD-5<br>S-MP7608HN/GLF   | + 添加所有设备<br>主控版本<br>V4.3.0build171219 (-1)<br>V5.4.5build 170228<br>V5.1.0build 131202<br>V4.3 0build131115 | / 修改网络信息<br>安全状态<br>) 已激活<br>已激活<br>日激活<br>日激活 | C 重雲密码<br>服务器端口<br>8000<br>3000<br>3000         | <ul> <li>教法</li> <li>开始时间</li> <li>2017-12-20 10-26</li> <li>2017-12-20 10-32</li> <li>2017-12-20 10-34</li> <li>2017-12-21 09:44</li> <li>2016-12-20 09:14</li> </ul> | 〇 朝新<br>是評<br>8:45 否<br>3:06 否<br>4:07 否<br>5:41 否                                    | 千(毎60秒自动)<br>5已管理 | 9新)        |    | 过滤 | 3 |
| 在线设备(4)<br>IP<br>10.12.6.220<br>10.15.1.10<br>10.15.1.3<br>10.15.1.64 | + 添加至窨户端<br> 设备类型<br>DS-MP1803/GLE<br>DS-2CD4112F-1<br>DS-2CD864FWD-E<br>DS-MP7608HN/GLE | + 添加所有设备<br>主控版本<br>V4.3.0build171219 (-1)<br>V5.4.5build 170228<br>V5.1.0build 131202<br>V4.3.0build171116 | <ul> <li></li></ul>                            | C 重雲密码<br>服务器調口<br>8000<br>8000<br>3000<br>3000 |                                                                                                    | 2 刷新<br>是音<br>8:45 否<br>8:06 否<br>4:07 否<br>5:41 否                                    | 千(每60秒自动)<br>5日管理 | <b>計新)</b> |    | 过渡 | 2 |

图2-6 添加设备

步骤2 在"添加"界面,填写解码监视器参数。

| 管理的设备(4)     | 十 添加设计          | 备 十 添加流媒体            | / 修改   | × HB除 [ 题 二: | 維码 🔮 激活 🛛 🔾         | 全部刷新 歐批 | 重导入 |    | 过滤    |            |
|--------------|-----------------|----------------------|--------|--------------|---------------------|---------|-----|----|-------|------------|
| 设备类型         | 別名              | IP                   |        |              | 添加                  |         | ×   | 刷新 |       |            |
| 编码设备         | 10.65.203.31    | 10.65                |        |              |                     |         |     | 0  |       |            |
| 解码器          | 10.40.85.101    | 10.40 🏾 🕅            | 奈加模式:  | ● IP/域名      | ○ IP段               |         |     | 0  |       |            |
| 解码器          | 10.11.4.226     | 10.11                | 设备米刑   | 海庫沿各         |                     |         |     | 0  |       |            |
| 解码监视器        | 10.11.3.59      | 10.11                |        | I I          |                     |         |     | 0  |       |            |
|              |                 |                      | 加石:    | <u> </u>     |                     |         |     |    |       |            |
|              |                 |                      | 地址:    |              |                     |         |     |    |       |            |
|              |                 |                      | 端口:    | 8000         |                     |         |     |    |       |            |
|              |                 |                      | 用户名:   |              |                     |         |     |    |       |            |
|              |                 |                      | 密码:    |              |                     |         |     |    |       |            |
|              |                 |                      |        |              |                     |         |     |    |       |            |
|              |                 |                      |        |              |                     |         |     |    |       |            |
|              |                 |                      |        |              |                     |         |     |    |       |            |
| +4818 42 (4) | 上活动工作           | 上活动发展的               |        |              |                     |         |     |    | 2-410 | v          |
| (仕功収留(4)     | 「水川主会一病」        | 一次加州市成               |        |              |                     | 添加      | 取消  |    | 17.12 |            |
|              |                 |                      |        |              |                     | Ŧ       |     |    |       |            |
| 10.12.6.220  | DS-MP1803/GLE   | V4.3.0build1/1219 (- | 1) 已識店 | 8000         | 2017-12-20 10:28:45 | 音<br>   |     |    |       |            |
| 10.15.1.10   | DS-2CD4112F-I   | V5.4.5build 170228   | 已激活    | 8000         | 2017-12-20 10:38:06 | 合       |     |    |       |            |
| 10.15.1.3    | DS-2CD864FWD-E  | V5.1.0build 131202   | 已激活    | 8000         | 2017-12-21 09:44:07 | 否       |     |    |       |            |
| 10.15.1.64   | DS-MP7608HN/GLE | V4.3.0build171116    | 已激活    | 8000         | 2016-12-20 09:15:41 | 否       |     |    |       |            |
|              |                 |                      |        |              |                     |         |     |    |       |            |
| <u> </u>     | 移动侦测报警          |                      |        |              |                     |         |     |    |       | <b>≠</b> ŝ |

图2-7 设置参数

步骤3 单击"添加"。

若添加成功, 鼠标悬浮在设备对应网络状态按钮上会提示"在线"。

| 管理的设备(2)    | 十 添加设           | 备 十 添加流媒体              | ✔ 修改 × 删除  | ◎ 远程配置             | 日 ● 激活 ● 全部   | 8刷新 🔤 批量5 | 剥入 | 过渡 |
|-------------|-----------------|------------------------|------------|--------------------|---------------|-----------|----|----|
| 设备类型 ^      | 别名              | IP                     | 设备序列号      |                    | 安全状态          | 网络状态      | 刷新 |    |
| 编码设备        | 10.65.203.31    | 10.65.203.31           | DS-2CD4024 | F20130409CCCH41978 | 7702 弱密码      | 3         | 0  |    |
| 解码监视器       | 10.11.3.59      | 10.11.3.59             | DS-D5032H/ | D0020171206CCRR345 | Fs1233V 弱密码   | 3         | 0  |    |
|             |                 |                        |            |                    |               |           |    |    |
| 在线设备(4)     | 十 添加至客户端        | 十 添加所有设备               | 修改网络信息 C   | e置密码 📍 激活          | ○ 刷新 (每60秒自主) | )刷新)      |    | 过滤 |
| IP Î        | 设备类型            | 主控版本                   | 安全状态 服务    | ‱口   开始时间          | 是否已管理         |           |    |    |
| 10.12.6.220 | DS-MP1803/GLE   | V4.3.0build171219 (-1) | 已激活 8000   | 2017-12-20 10:     | 28:45 否       |           |    |    |
| 10.15.1.10  | DS-2CD4112F-I   | V5.4.5build 170228     | 已激活 8000   | 2017-12-20 10:     | 38:06 否       |           |    |    |
| 10.15.1.3   | DS-2CD864FWD-E  | V5.1.0build 131202     | 已激活 8000   | 2017-12-21 09:     | 44:07 否       |           |    |    |
| 10.15.1.64  | DS-MP7608HN/GLE | V4.3.0build171116      | 已激活 8000   | 2016-12-20 09:     | 15:41 否       |           |    |    |
|             |                 |                        |            |                    |               |           |    |    |

图2-8 查看设备状态

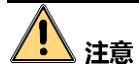

- 为更好保护您的隐私并提升产品安全性,我们强烈建议您根据如下规则设置较为复杂的密码:密码长度必须在 8-16 位之间,由数字、大小写字母、特殊字符的两种及以上类型组合而成。
- 请您理解,您有责任合理配置所有的密码及其他相关产品安全设置。

## 第3章电视墙配置

电视墙是指多个屏幕拼接而成的一面墙,用于同时观看多个视频画面。电视墙客户端用 于管理电视墙、进行灵活的窗口操作和视频上墙等操作。

## 3.1 电视墙管理

在客户端配置电视墙,可以实现视频上墙。

3.1.1 添加电视墙

🚺 说明

- 最多支持添加 16 面墙。
- 默认电视墙无法删除。

步骤1 在 4200 客户端选择"电视墙"进入电视墙界面。系统已默认配置 4 画面分割电视墙。 步骤2 单击"默认电视墙"右侧 , 显示电视墙添加、修改和删除的菜单。

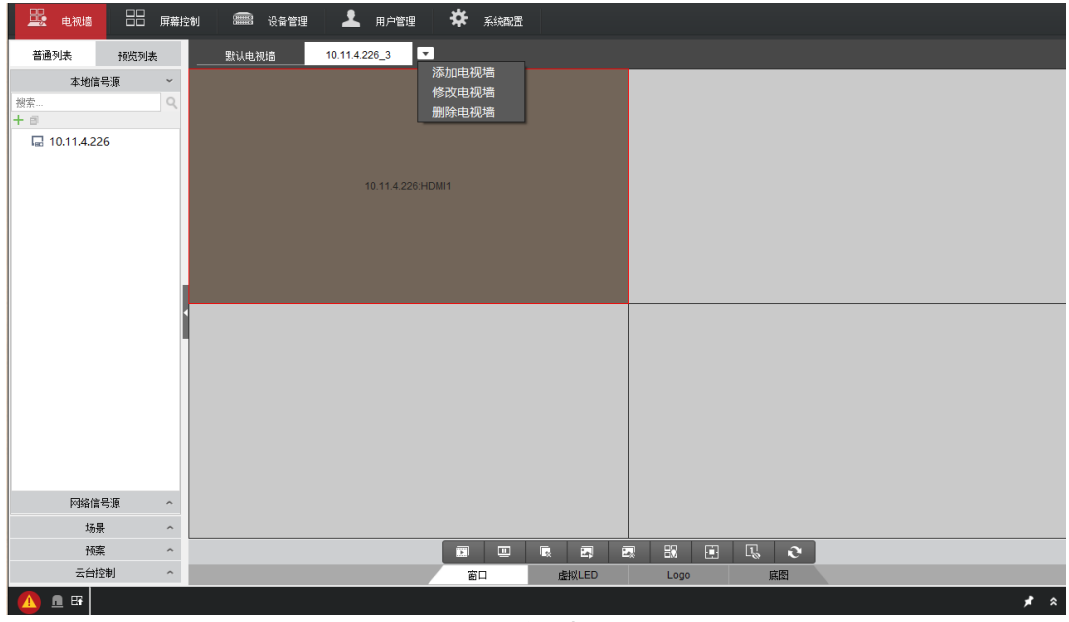

#### 图3-1 电视墙配置界面

步骤3 单击"添加电视墙",设置电视墙名称、规格。

<mark>i</mark>说明

- 电视墙的名称不能重复。
- 电视墙最大规格不能超过 16 行×20 列。

|                  | 添加电视墙         | ×    |
|------------------|---------------|------|
| 电视墙名称: 默认电视墙     | 电视道规格: X 添加   |      |
| 显示输出             | 电视墙 取消关联 全部取消 | 虚拟分屏 |
| + 🖸 🗙 🔯 💿        |               |      |
| 🗉 🔚 10.40.85.101 |               |      |
| 🛍 HDMI1          |               |      |
| E 🖬 10.11.3.59   |               |      |
|                  |               |      |
|                  |               |      |
|                  |               |      |
|                  |               |      |
|                  |               |      |
|                  |               |      |
|                  |               |      |
|                  |               |      |
|                  |               |      |
|                  |               |      |
|                  |               |      |
|                  |               |      |
|                  |               |      |

图3-2 电视墙添加

## 3.1.2 关联显示输出通道

只有将电视墙的每个屏幕与输出通道关联,才能实现视频解码上墙功能。

- 步骤1 在修改电视墙页面左侧"显示输出"列表中选中输出通道。
- 步骤2 将左侧显示输出下的 HDMI 输出通道拖到右侧虚拟电视墙上,可将对应屏幕与该输出通道进行关联。

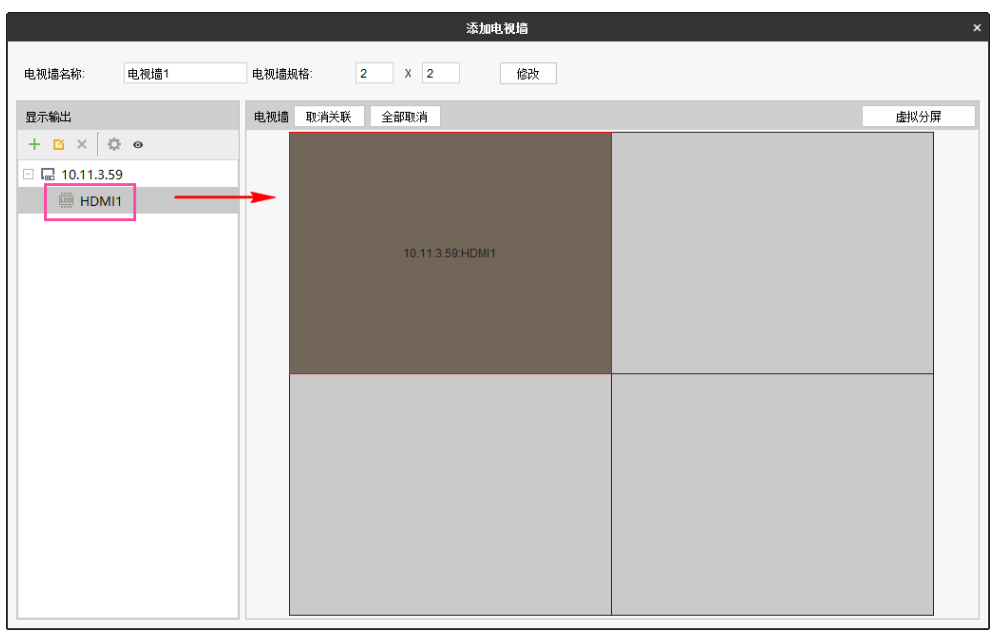

图3-3 关联显示输出通道

步骤3 选中已关联的虚拟电视墙,单击"取消关联"或"全部取消",可解除通道关联。

i 说明

如果某个解码输出通道已使用,再次拖入会提示"窗口已经关联输出(行X,列X)"。

## 3.1.3 修改输出接口分辨率

需要根据实际的电视墙屏幕类型和分辨率来配置输出通道参数,来保证最佳显示效果。 步骤1 在修改电视墙页面左侧"显示输出"列表中选中输出通道。

步骤2 选中待修改输出通道,单击00。

|              | 修改输       | 出             | ×  |
|--------------|-----------|---------------|----|
| 别名:<br>输出类型: | HDMI1     | ) LEC         | )  |
| 显示制式:        | HDMI      |               | -  |
| 分辨率:         | 1080P_60H | IZ(1920*1080) | •  |
| □ 批里配置       |           |               |    |
|              |           | 确定            | 取消 |
|              | 图3_1 修改车  | 俞出史面          |    |

图3-4 修改输出齐面

步骤3 输出类型选择"LCD"。

步骤4 在分辨率下拉菜单中选中所需要的分辨率。

步骤5 单击"确定"。

#### <mark>i</mark>说明

勾选批量配置可以批量修改输出通道的输出分辨率。

#### 3.1.4 配置全局参数

电视墙全局参数包含子窗口宽度、子窗口高度等参数。

步骤1进入"修改电视墙"界面。

步骤2 选中整个输出通道分组。

步骤3 单击 , 弹出的"电视墙全局参数配置"界面。

|                          | 电视墙全局参数配置                                | ×                                                  |
|--------------------------|------------------------------------------|----------------------------------------------------|
| 窗口解码停止显示模式:<br>取流失败显示模式: | <ul><li>● 清屏</li><li>○ 无网络视频信号</li></ul> | <ul> <li>○ 显示最后一帧图像</li> <li>● 显示最后一帧图像</li> </ul> |
| 子码流自动切换:                 |                                          |                                                    |
| 子窗口宽度:                   | 352                                      |                                                    |
| 子窗口高度:                   | 288                                      |                                                    |
|                          | ជ័                                       | <b>定 取</b> 消                                       |

图3-5 电视墙全局参数配置

步骤4 配置参数,下面对部分参数进行说明:

- "子码流自动切换"指当网络信号不通畅时,由主码流(高清)切换为子码流(标清)。
- ●子窗口宽度和高度:当启用"子码流自动切换"时,则需要配置这些参数。这里指当 电视墙上子窗口的宽度和高度小于设定值时会取子码流进行解码,如果大于设定值是 取主码流。

步骤5 单击"确定"。

### 3.1.5 虚拟分屏(可选)

启用虚拟分屏功能,可以实现在现有的输出通道资源上分割出更多的虚拟输出通道资源, 虚线分割形成新的电视墙。

步骤1 在"修改电视墙"界面中,单击"虚拟分屏"。

步骤2 选中需要虚拟分屏的屏幕区域。选中后,屏幕边框为红色。

- 步骤3 选择"添加虚拟分屏"。
- 步骤4 选择"虚拟分屏模式"中设定的模式,或者自定义虚拟分屏行列数,并设置上下左右裁 剪像素。

#### 1 说明

- 自定义虚拟分屏行列数时,必选先选择一个"虚拟分屏模式"。
- 自定义虚拟分屏行列数的最大规模为 16 行 20 列。
- 设置裁剪像素时,需要为4的倍数,且范围在0~200。

|         | 虚拟分屏配置  | × |
|---------|---------|---|
| 虚拟分屏模式: |         |   |
| 虚拟屏行*列: | 3 × 3 + |   |
| 左方裁剪像素: | 0       |   |
| 上方裁剪像素: | 0       |   |
| 右方裁剪像素: | 0       |   |
| 下方裁剪像素: | 0       |   |
|         |         |   |
|         | 确定 取消   |   |

图3-6 虚拟分屏配置

步骤5 单击"确定"。

## 3.2 监控点管理

## 3.2.1 添加监控点

步骤1 选择"电视墙→普通列表→网络信号源",单击十,添加设备。

步骤2 在添加界面输入别名、IP 地址、用户名及密码等信息。

|       | 添加 ×                                       |
|-------|--------------------------------------------|
| 添加模式: | <ul> <li>● IP/域名</li> <li>○ IP段</li> </ul> |
| 设备类型: | 海康设备                                       |
| 别名:   |                                            |
| 地址:   |                                            |
| 端口:   | 8000                                       |
| 用户名:  | admin                                      |
| 密码:   | •••••                                      |
|       |                                            |
|       |                                            |
|       |                                            |
|       |                                            |
|       | <b>添加</b> 取消                               |

图3-7 监控点添加

步骤3 单击"确定",完成监控点添加。

**i**说明

- 快速选中监控点: 在搜索栏中输入监控点名称并单击搜索图标, 可以快速选中某监 控点。
- 修改监控点:选中监控点列表下的某个监控点,单击 ■,可以修改监控点名称、码 流类型、协议类型。

## 3.2.2 预览监控点

监控点预览是指在客户端直接观看 IPC 的监控画面。

<mark>〕</mark>〕 说明

不支持预览第三方码流。

步骤1 选择"电视墙→预览列表→网络信号源"。

步骤2 双击单个监控点,可以实现全屏预览。

| 🖳 电视墙 🔡 屏幕排                                                                                                    | 油 📾 安全管理 上 用户管理 🌞 系统磁盘 |
|----------------------------------------------------------------------------------------------------|------------------------|
| 普通列表 预览列表                                                                                                    |                        |
| 本地信号源 ×<br>拙索… Q<br>设备列表 10.11.4.226 ・                                                                                                    |                        |
| ◆ >> 网络信号语 →<br>控索 ◆ Q<br>会 利表 10.65.208.118 ◆<br>(19/2/2002-204/6/21/0.3) ● (10/2) ● (10/2) | 监控点3_10.85 208.119_1   |
| 留控点1_10.65.208.118                                                                                                    |                        |
| <u>当控点2_10.65.208.118</u>                                                                                                    |                        |
| 场景 ^                                                                                                    |                        |
| 预案 个                                                                                                    |                        |
| 云台控制 个                                                                                                    | 窗口 虚拟LED Logo 麻图       |
| 🔼 🖻 🖼                                                                                                    | × *                    |

图3-8 监控点预览

在搜索栏中输入监控点名称并单击图,可以快速查找监控点进行预览。

## 3.2.3 监控点分组

4200 软件可对添加的监控点进行分组显示。单击 🔓 添加分组,进入分组配置界面,自 定义分组名称,单击"添加"可以添加分组成员。

🚺 说明

- 分组名称不能含有以下特殊字符" /\:\*?<>|"。
- 最多可添加 256 个分组。
- 单个分组最多添加 16 个监控点。
- 完成分组设置后, 会在"普通列表"下的"监控点列表"形成分组文件夹。

|                       | 添加分组                   | ×    |
|-----------------------|------------------------|------|
| 分组类型 <b>:</b><br>分组名: | 普通编码设备    ▼            |      |
| 监控点                   | + 添加 ✓ 重命名 × 删除 ○ 更新名称 | □ 全选 |
| 监控点列表                 | 设备列表                   |      |
|                       |                        |      |
|                       | 确定                     | 取消   |

图3-9 添加分组

## 3.2.4 监控点回放上墙

选择一个有监控点的窗口,单击"开始回放",客户端会搜索监控点录像并进行回放上墙。

|                                                                                                    | ж                                                                                                    | iVMS-4200 ∉         | 11.视墙客户端   | admin 🏵 🕮 🛗 16:12:09 🔒 – 🗖 🗙 |
|----------------------------------------------------------------------------------------------------|----------------------------------------------------------------------------------------------------|---------------------|------------|------------------------------|
| 🖳 电视墙 🔡 屏幕                                                                                                    | र्टम) 🛲 स्ट्रेक्वेह्रिय 👤                                                                                                    | 用户管理 🗱 系統配置         |            |                              |
| 普通列表 预览列表                                                                                                    | 默认电视墙 10.11.4.                                                                                                    | 226_3               |            |                              |
| 本地信号源 ~<br>授宗 Q、<br>十 回<br>届 10.11.4.226                                                                                                    | 121                                                                                                    | 호ద3_10.65.208.119_1 | Ø          |                              |
| 樹奈…<br>・<br>路 画 ×<br>・<br>・<br>・<br>い<br>当た志2,10.65.208. <sup>↑</sup><br>・<br>い<br>当た志2,10.65.208. <sup>↑</sup><br>・<br>い<br>当た点1,10.65.208. <sup>↑</sup> | ·         +□月         ·         2017 ·           27         28         29         30         1         2         3           4         5         6         7         8         9         10           11         12         13         14         15         16         17           18         19         20         21         22         23         24           25         26         27         28         29         30         31           更多操家违板 |                     |            |                              |
| (**) 监控点2_10.65.208.1                                                                                                    |                                                                                                    |                     | • • •      | L 0                          |
| (**) 监控点3_10.65.208.*<br>● 🗃 test                                                                                                    |                                                                                                    |                     |            | 1400                         |
| 场是 ^                                                                                                    |                                                                                                    |                     |            | ▶ 1 10.65.208.119 8000 3 否   |
|                                                                                                    |                                                                                                    | 停止回放窗口配置            | 文件回放 解码    | <b>***</b>                   |
| 云台控制 へ                                                                                                    |                                                                                                    | 窗口                  | 虚拟LED Logo | 底图 2                         |
| 🔼 🖻 🖼                                                                                                    |                                                                                                    |                     |            | <b>#</b> *                   |

图3-10 监控点录像回放上墙

i 说明

- 监控点录像并不是指客户端本地电脑中的录像, 而是指监控点的存储设备中的录像。
- 回放速度有 1/8、1/4、1/2、1、2、4、8 这些速率可以选择。

回放操作

表3-1 回放操作

| 图标   | 功能说明   | 图标   | 功能说明   |
|------|--------|------|--------|
| II   | 暂停回放上墙 |      | 停止回放上墙 |
| *    | 减速回放上墙 | •    | 加速回放上墙 |
|      | 开始录像   | A PA | 抓图     |
| 停止回放 | 停止回放   |      |        |

3.3 解码操作

3.3.1 解码上墙

拖动监控点或信号源到窗口上会自动开始解码。

- 步骤1选中某一电视墙。
- 步骤2 将需解码上墙的监控点拖入电视墙,实现该通道解码上墙。

解码成功后,在右边的电视墙窗口变成蓝色。

步骤3 选中解码窗口,单击右键,在列表中选择"开始解码"/"停止解码",即可开启或关闭该解码的窗口的视频解码。

| 🖳 电视墙                          | 日日<br>日本<br>日本<br>日本<br>日本<br>日本<br>日本<br>日本<br>日本<br>日本<br>日本<br>日本<br>日本<br>日 | 制 💼 设备管理 | 💄 用户管理          | *     | 系统酿造 |   |      |      |      |   |      |      |   |
|--------------------------------|---------------------------------------------------------------------------------|----------|-----------------|-------|------|---|------|------|------|---|------|------|---|
| 普通列表                           | 预览列表                                                                            | 默认电视墙    | 10.11.4.226_3   |       |      |   |      |      |      |   |      |      |   |
| 本地<br>按索<br>十 回<br>届 10.11.4.2 | 号源 ♥<br>■<br>26                                                                 |          | 监控点1_10.65.208: | 118_1 |      |   |      |      |      |   |      |      |   |
| 网络信                            | 号源 ~                                                                            |          |                 |       |      |   |      |      | <br> |   | <br> | <br> |   |
| 搜索<br>+ 記 ■ × ↑ 、              | ۹.                                                                              |          |                 |       |      |   |      |      |      |   |      |      |   |
| 0.65.208                       | .118                                                                            |          |                 |       |      |   |      |      |      |   |      |      |   |
| (0) 监控点                        | 1_10.65.208.118                                                                 |          |                 |       |      |   |      |      |      |   |      |      |   |
| (0) 监控点                        | 2_10.65.208.11                                                                  |          |                 |       |      |   |      |      |      |   |      |      |   |
| 10.65.208                      | .119                                                                            |          |                 |       |      |   |      |      |      |   |      |      |   |
| 🖭 📾 test                       |                                                                                 |          |                 |       |      |   |      |      |      |   |      |      |   |
| 4                              | Þ                                                                               |          |                 |       |      |   |      |      |      |   |      |      |   |
| 场                              | ₽ ^                                                                             |          |                 |       |      |   |      |      |      |   |      |      |   |
| 101                            | Ę ^                                                                             |          |                 |       |      | R |      | 80   | I,   | e |      |      |   |
| 云台                             | 空制 ~                                                                            |          |                 | æ     |      | E | 拟LED | Logo | Ji.  | 图 |      |      |   |
| 🔼 🖻 🖼                          |                                                                                 |          |                 |       |      |   |      |      |      |   |      | *    | * |

图3-11 解码上墙界面

**i** 说明

选择多个监控点或整个分组,拖至输出口,可以依次在输出口上开始解码,实现监控点 批量解码。

#### 3.3.2 智能解码

当信号源有智能侦测功能时,可在在串口解码智能侦测信息。

步骤1 选中需要开启智能解码的窗口。

步骤2 在对应窗口单击右键,在列表中选择"开启智能解码",即可开启该解码窗口智能解码 功能。若需关闭智能 IPC 智能侦测功能,再右键该窗口,单击"关闭智能解码"即可。

| 🔡 电视道                            |                       | 空 <b>利 🛲</b> 设备管理 | 上 用户管理         | *             | 系統配置                                   |    |             |   |     |   |    |                       |      |      |     |
|----------------------------------|-----------------------|-------------------|----------------|---------------|----------------------------------------|----|-------------|---|-----|---|----|-----------------------|------|------|-----|
| 普通列表                             | 预览列表                  | 默认电视墙             | 10.11.4.226_3  |               |                                        |    |             |   |     |   |    |                       |      |      |     |
| 本地信<br>授宗<br>十 8<br>届 10.11.4.22 | 号源 ~<br>Q             |                   | 监控点1_10.65.208 | ■▶ ③ ▶ ● ●    | 学止解码<br>开始预览<br>行始轮巡解<br>肝启智能解<br>丁开声音 | 码码 |             |   |     |   |    |                       |      |      |     |
|                                  |                       |                   |                | 0 后           | a用电子加<br>释码状态                          |    |             |   |     |   |    |                       |      |      |     |
| 授索<br>+ 副 ■ × ↑ ↓                | 与源<br>Q<br>118        | 1                 |                | 9<br>11<br>12 | €闭其他審<br>副底<br>≧屏                      | i⊔ | -           |   |     |   |    |                       |      |      |     |
| (0) 监控点1                         | _10.65.208.11         |                   |                | 彩<br>チ        | 版定<br>F启语音对                            | 讲  |             |   |     |   |    |                       |      |      |     |
| (***) 监控点2<br>→ 10.65.208.       | _10.65.208.118<br>119 |                   |                | iš            | 2置为报警                                  | 窗口 |             |   |     |   |    |                       |      |      |     |
| test                             |                       |                   |                |               |                                        |    |             |   |     |   |    |                       |      |      |     |
| 4                                | Þ                     |                   |                |               |                                        |    |             |   |     |   |    |                       |      |      |     |
| 场景                               | ^                     |                   |                | _             |                                        |    |             |   |     |   | _  |                       | <br> | <br> |     |
| 预算                               | ^                     |                   |                |               |                                        |    | E,          | 2 | 87  |   | Ľ, | 0                     |      |      |     |
| 云台控                              | 割 ^                   |                   |                | Ê             | 30                                     | 虚  | <b>以LED</b> |   | Log | 0 | li | <ul><li>(図)</li></ul> |      |      |     |
| 🔼 🖻 🖽                            |                       |                   |                |               |                                        |    |             |   |     |   |    |                       |      |      | * * |

图3-12 智能解码界面

## 3.3.3 轮巡解码

一个解码通道在设定的时间内按顺序切换轮巡组里的监控点。

## 操作前提

已对监控点进行分组。具体操作步骤见"3.2.3 监控点分组"。

## 操作步骤

步骤1 选中需要开启轮巡解码的窗口。

步骤2 将监控点中的某一分组拖入需要开启轮巡解码的窗口。则该分组在该窗口中进行轮巡解码。此时解码窗口右上角显示 **2**。

| <b>山田市 中秋</b> 垣 日本 屏幕招 | الم عنه الم الم الم الم الم الم الم الم الم الم    |
|------------------------|----------------------------------------------------|
| 普通列表 预览列表              | 就从电视墙 10.11.4.226_3 ▼                              |
| 本地信号扱 ~<br>密奈          | ₩按占2_10.65.208.119_1                               |
|                        |                                                    |
| (10.65.208.)           |                                                    |
| ★★ #12mm ≥ 10.05.200.  | ■ Q. ● ① · ■ ② ■ 土 ▲ C<br>1 10.65.208.118 8000 1 否 |
| 场景 へ 福室 へ              | 开始回放 窗口配置 文件回放 解码状态 2 10.65.208.118 8000 2 否       |
| 云台控制 个                 |                                                    |
|                        | × *                                                |

图3-13 电视墙轮巡界面

- 右键单击正在轮巡解码的解码窗口,选择"暂停轮巡解码",暂停轮巡后,右键点击 解码窗口,选择"开始轮巡解码"或者点击2按键开启轮巡。
- 单击 遗子选择停止轮巡/开始轮巡。
- 单击 
   可以设置轮巡时间。轮巡时间在停止轮巡的时候可以设置,时间为 5 秒至 5 分钟。

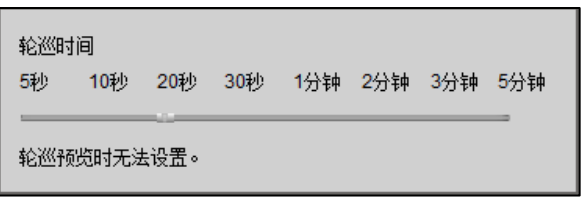

图3-14 轮巡时间设置界面

## 3.3.4 报警上墙

系统支持报警窗口自动解码报警并触发通道实时预览图像。

- 步骤1 在控制面板单击"电视墙",进入电视墙界面。
- 步骤2 选择电视墙,在需要报警上墙的解码输出窗口单击右键,选择"设置报警窗口"。设置 完成后,在窗口右上角会出现①标志。

|                        | × iVI                 | MS-4200 电视墙客户端             | admin 🏵 🏧 🋗 10:03:06 🔒 🗕 🗖 🗙 |
|------------------------|-----------------------|----------------------------|------------------------------|
| 🖳 电视墙 🔡 屏幕控            | 制 🛲 设备管理 💄 用户管理 🌞 系   | <i>统</i> 翻:置               |                              |
| 普通列表 预览列表              | 默认电视墙 10.11.4.226_3 ▼ |                            |                              |
| 本地信号源 ~                |                       |                            |                              |
| 捜索                     |                       |                            |                              |
| + 0                    |                       |                            |                              |
| Im 10.11.4.220         |                       |                            |                              |
|                        | 监控点1_10.65.208.118_1  | ■ 停止麻的                     |                              |
|                        |                       | <ul> <li>开始轮流解码</li> </ul> |                              |
|                        |                       | ▶ 开启智能解码                   |                              |
|                        |                       | ● 打开声音                     |                              |
|                        |                       | @ 启用电子放大                   |                              |
| 网络信号源 ~                |                       |                            |                              |
| 捜索                     |                       | 关闭其他窗口                     |                              |
| +₿ 副 × ↑ ↓             |                       | 置底                         |                              |
|                        |                       | 2 全屏                       |                              |
| (1) 监控点1_10.65.208.111 |                       | 初定 工户语 在 3 大学              |                              |
| ◎ 量控点2_10.65.208.118   |                       | ✓ 设置为报警窗口                  |                              |
| 10.65.200.119          |                       |                            |                              |
| test                   |                       |                            |                              |
|                        |                       |                            |                              |
| 场景 个                   |                       |                            |                              |
| 预案 个                   |                       |                            | R O                          |
| 云台控制 个                 | 窗口                    | 虚拟LED Logo                 | 底图                           |
| <u> n</u> 🖬            |                       |                            | × *                          |

图3-15 报警窗口设置

步骤3 选择"系统配置",在报警窗口上墙设置栏勾选"报警窗口上墙"。

| 报警窗口上墙设置  |               |       |
|-----------|---------------|-------|
| □ 报警窗口上墙  |               |       |
| □ 报警声音    |               |       |
| 报警窗口显示时间: | 自定义 ▼ 0       | 秒     |
|           | 保存            | 恢复默认值 |
|           | 図2 1 <i>6</i> |       |

#### 图3-16 报警上墙

## <mark>i</mark>说明

- "报警窗口显示时间"栏可以设置报警窗口显示的时长。
- 若勾选"报警声音", 触发报警后, 会触发声音报警。
- 单击 4200 客户端界面下方的 ▲,可以查看报警信息。

## 3.3.5 文件回放上墙

解码器支持被动解码,可以实现录像文件回放上墙。

- 步骤1选择某一窗口,单击"文件回放"。
- 步骤2 在"文件回放"对话框中选择需要回放的录像文件。

#### 步骤3 单击"播放"即可回放上墙。

|                       | ж                     | iVMS-4200 电视墙客户端 |                            | admin 🏵 🏧 🛗 16:16:48 🔒 🗕 🗖 🗙 |
|-----------------------|-----------------------|------------------|----------------------------|------------------------------|
| 🖳 电视墙 🔡 屏幕            | भो 🛲 स्विष्टेष्ट 上 म  | 户管理 🗱 系統調置       |                            |                              |
| 普通列表 预览列表             | 默认电视墙 10.11.4.226_    | 3                |                            |                              |
| 本地信号源 ~               |                       |                  |                            |                              |
| 捜索                    |                       |                  |                            |                              |
| + 8                   |                       |                  |                            |                              |
| I 10.11.4.226         |                       |                  |                            |                              |
|                       | 监控点3.                 | _10.65.208.119_1 |                            |                              |
|                       |                       | 文件回放             | ×                          |                              |
|                       |                       |                  |                            |                              |
|                       | 取:                    | 流速率: 中           | •                          |                              |
|                       |                       | 件路径:             |                            |                              |
|                       |                       |                  | I                          |                              |
| 网络信号源 ~               | (                     | 掘行               | 停止                         |                              |
| ### ■ × ↑ ↓           |                       |                  |                            |                              |
| (10.65.208. 🔺         |                       |                  |                            |                              |
| 🗆 🖿 10.65.208.119     |                       |                  |                            |                              |
| (**) 监控点1_10.65.208.1 |                       |                  |                            |                              |
| (10.65.208.1          |                       |                  |                            |                              |
| (**) 监控点3_10.65.208.1 |                       |                  |                            |                              |
| 🗄 🖿 test              |                       |                  |                            |                              |
| ▼<br>4 ►              | ■ ⊕, <b>4</b> 0 ∋ - H |                  | ▶   IP地址   講山号  设  零       | 通10                          |
| 场景 个                  |                       |                  | ▶ 1 10.65.208.119 8000 3 否 |                              |
| 预案 个                  | 开始回放窗口配置              | 文件回放 解码状态        |                            |                              |
| 云台控制 へ                |                       | 窗口 虚拟LED         | Logo <u>底</u> 图            | R                            |
| <u> n</u> EF          |                       |                  |                            | × *                          |

图3-17 文件回放

## 3.3.6 查看解码状态

选中正在解码的输出通道,单击窗口快捷工具栏中的"解码状态",或在对应窗口单击 右键,在列表中选择"解码状态"可查看该解码输出通道的相关参数及状态。

|         | 解码          | 马状态     | ×     |
|---------|-------------|---------|-------|
| 窗口号:    | 1_1         | 解码状态:   | 已用    |
| 码流类型:   | 标准264       | 码流封装类型: | RTP   |
| 分辨率:    | 1920 X 1080 | 视频帧率:   | 3     |
| 音频帧率:   | 0           | 已解码视频帧: | 1139  |
| 已解码音频帧: | 0           |         |       |
|         |             |         | 刷新 退出 |
|         | 图3-         | 18 解码状  | <br>态 |

## 3.4 窗口管理

3.4.1 预览窗口

窗口预览指将窗口的图像在客户端显示。

1 说明

第三方码流不支持窗口预览。

步骤1 选中窗口。

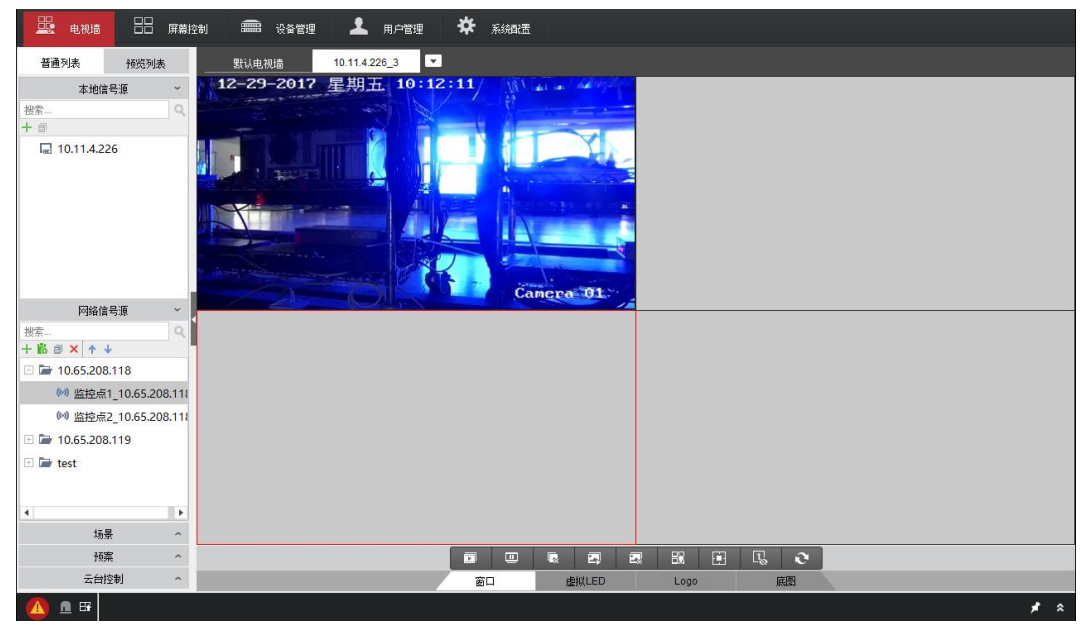

步骤2 右键单击"开始预览",即可预览窗口上的监控点及信号源的画面。

图3-19 窗口预览

1 说明

- 电视墙下的快捷图标 \_\_\_\_ 能开启和关闭所有窗口的预览。
- 选择"系统配置",在常用栏勾选"开窗即预览",监控点解码上墙后立即显示图像。

| 常用      |          |        |
|---------|----------|--------|
| □ 自动登录  |          |        |
| ☑ 开窗即预览 |          |        |
| 🗌 自动校时  | 00:00:00 | *<br>* |
| 日志保存时间: | 一个月      | •      |
|         | 77716    |        |

图3-20 开窗即预览

## 3.4.2 分屏

窗口分屏指在窗口中再划分虚拟的屏幕,可以划分出更小的显示单元。

\_\_\_\_\_ 说明

- 单屏窗口进行分屏操作之后,原窗口显示的图像将在分屏后的第一个子窗口显示。
- 分屏后的子窗口不支持漫游。
- 目前窗口分屏模式支持1、2、4、6、8、9、12、16、25、36分割。

步骤1选中需要进行分屏的窗口。

步骤2 单击解码控制栏分屏按钮 .

选择需要的分屏模式,即可对该窗口进行分屏操作。

|                        | 幕控制 📟 设备管理 |               | 系統配置   |                                                    |            |
|------------------------|------------|---------------|--------|----------------------------------------------------|------------|
| 普通列表 预览列表              |            | 10.11.4.226_3 |        |                                                    |            |
| 本地信号源 ~<br>搜索 Q<br>十 回 |            | uhrītēs 12    | 非本地网络源 |                                                    |            |
| □ 10.11.4.226          |            |               | 非本地网络源 |                                                    |            |
|                        | 非本地网络源     | 非本地网络源        | 非本地网络源 |                                                    |            |
|                        |            |               |        |                                                    |            |
|                        |            |               |        | 田 12 16 25 36 <sup>2</sup><br>から IP-18-31 頭口号 设 零通 | ji         |
| 4 场景 ~                 |            |               |        |                                                    |            |
| 预案 ^                   | 开始回放       | 窗口翻畫 文件回放     | 解码状态   |                                                    |            |
| 云台控制 ~                 |            | 窗口            | 虚拟LED  | Logo 底图                                            | Σ          |
| <u>()</u> 🖻 🗗          |            |               |        |                                                    | <i>≠</i> * |

图3-21 窗口分屏

## 3.4.3 锁定

当需要固定显示某个画面时,可锁定对应窗口。

在对应窗口单击右键,在列表中选择"锁定",该窗口即被锁定,用户无法移动该窗口。 设置完成后,在窗口右上角会出现**1**锁住图标。

## 1 说明

窗口分屏情况下子窗口不能被锁定。

| 电视墙 日 屏幕指                                                                                                    | 19) 📾 装备管理 👗 用户管理 🛠 系統政策                                                                                    |
|----------------------------------------------------------------------------------------------------|----------------------------------------------------------------------------------------------------|
| 普通列表 预览列表                                                                                                    | 默认电视编 10.114.226_3 ▼                                                                                        |
| 本地信号源 ~<br>授宗<br>+ a                                                                                                 |                                                                                                    |
| izi 10.11.4.226                                                                                                    | ● 停止解码       当 开始投资       >> 开始投资       >> 开始常遊解码       +> 开启智能解码       +< 打开声音       -     -       -     - |
|                                                                                                    | 新码状态<br>关(初其他窗口)<br>置底<br>※ 全扉<br>匹置<br>开后语音对讲<br>设置为报警窗口                                                   |
| <ul> <li>(**) 监控点1_10.65.208.</li> <li>(***) 监控点2_10.65.208.</li> <li>************************************</li></ul> |                                                                                                    |
| 預案     へ       云台控制     ヘ                                                                                            | 高口 放火LED Logo 家語 次                                                                                          |

图3-22 窗口锁定

## 3.4.4 打开/关闭声音

选中正在解码的窗口(或子窗口),单击窗口快捷工具栏中的 ● ,或右键该窗口,在弹出的列表中单击"打开声音"/"关闭声音",即可开启或关闭该解码的窗口的音频。

| · · · · · · · · · · · · · · · · · · ·                                                   | 幕控制 📾 设备管理 上 用户管理 🛠 系统改正                                                                            |          |
|-----------------------------------------------------------------------------------------|----------------------------------------------------------------------------------------------------|----------|
| 普通列表 预览列表                                                                               | 默认电视道 10.11.4.226_3 ▼                                                                               |          |
| 本地信号源 ~<br>授索 Q、<br>十 回                                                                 |                                                                                                    |          |
| <b>□</b> 10.11.4.226                                                                    | ● 停止解码         協控点1_10.65.208.119_1         ● 开始预览         ● 开始智能解码         ● 打开声音         ④ 启用电子放大 |          |
|                                                                                         | 解码状态<br>关闭其他窗口           置底           坐 全屏           锁定           开启语音对讲           设置为报管窗口          |          |
| (***) 监控局1_10.65.208.<br>(***) 些控点2_10.65.208.<br>(************************************ |                                                                                                    |          |
| 云台控制 ^                                                                                  | 室口 倉収LED Logo 風間                                                                                    | ∑<br>* * |

图3-23 打开/关闭声音

## 3.4.5 电子放大

电子放大是指在窗口中使用放大镜拖出一块区域,在电视墙上放大显示该区域。 步骤1选中需要进行电子放大的窗口,开启该窗口的预览功能。

步骤2 单击窗口快捷工具栏中的母。或者右键该窗口,在弹出的菜单中单击"启用电子放大"。

| - 电视墙 - 田 屏幕                                                                                                    | 谢 📾 安全管理 上 用户管理 🌞 系统概念                                                                            |
|----------------------------------------------------------------------------------------------------|---------------------------------------------------------------------------------------------------|
| 普通列表 预览列表                                                                                                    |                                                                                                   |
| 本地信号源 ~<br>按索 ♀<br>+ 司                                                                                            |                                                                                                   |
| ⊑ 10.11.4.226                                                                                                    | ● 停止解码       当按点1_10.65208.119_1       > 开始较遮解码       > 开始轮遮解码       • 打开声音       • <u>同用电子放大</u> |
| 网络信号振 →<br>岩家Q<br>● 10.65.208.118<br>● 当党点「10.65.208.<br>● 当党点「10.65.208.<br>● 当党点5.208.119                       | 解码状态<br>关闭其他窗口<br>置底<br>※ 全屏<br>锁定<br>开启语音对讲<br>设置为报警窗口                                           |
| ◎● 监控点1_10.65.208. ●● 监控点2_10.65.208. ●● 监控点2_10.65.208. ●● 国控点2_10.65.208. ●● 国控点2_10.65.208. ●● 国控点2_10.65.208. |                                                                                                   |
|                                                                                                    | 高口 虚拟LED Logo 展開 2月                                                                               |

图3-24 电子放大

## 3.5 场景管理

场景可供用户保存常用的解码显示方案,并在各方案之间实现快捷切换。所有墙总共最 多支持 128 个场景。

## <mark>\_\_\_\_</mark> 说明

多个电视墙均可以配置场景。

## 3.5.1 配置场景

一面墙最多支持8个场景。

#### 前提条件

- 已添加电视墙,并关联输出通道。
- 已配置窗口。

步骤1 在电视墙操作界面左侧选项栏中,选择"场景",单击+添加场景。

|     | 添加场景       | × |
|-----|------------|---|
| 名称: |            |   |
|     | 确定 取消      |   |
|     | 图3-25 保存场景 |   |

步骤2 根据需求配置电视墙布局,然后单击 🗊 保存场景。保存成功后,桌面右下角出现保存 场景成功的黑色提示框。

| 俘 | 存场景成功。       |
|---|--------------|
|   | 图3-26 场景保存成功 |

## 3.5.2 调用场景

用户可以在多个场景之间切换,用来调用不同的解码显示方案。

步骤1 在电视墙操作界面界面选中某个场景。

步骤2 单击右侧▶, 切换到该场景。

| ĸ                | и                                   | iVMS-4200 电视墙客户端 | admin 🏵 📟 🛗 10:09:29 🔒 🗕 🗖 🗙 |
|------------------|-------------------------------------|------------------|------------------------------|
| 🖳 电视墙 🔠 屏幕控制     | । 🛲 क्षेत्रेष्टंद्य 上 म्रान्ष्टंद्य | <b>举</b> 系統調置    |                              |
| 普通列表 预览列表        | 默认电视墙 10.11.4.226_3                 | •<br>•           |                              |
| 本地信号源 ~          | 1                                   |                  |                              |
| 投索               |                                     |                  |                              |
| + 0              | 非本地网络道                              | 非本地网络演           |                              |
| 교 10.11.4.226    |                                     |                  |                              |
|                  |                                     |                  |                              |
|                  | 空窗口_1_4                             | <b>丰本地</b> 网络源   |                              |
| 网络信号源 个          |                                     |                  |                              |
| 场景 ~             |                                     |                  |                              |
| + 🗅 🗙 🖻          |                                     |                  |                              |
| iiii 2           |                                     |                  |                              |
| <sup>222</sup> 3 |                                     |                  |                              |
| ≝ 4 ▶            |                                     |                  |                              |
| 🚟 5 调用场          | る実                                  |                  |                              |
| 🛱 1              |                                     |                  |                              |
| E 6              |                                     |                  |                              |
| 🛗 7              |                                     |                  |                              |
|                  |                                     |                  |                              |
| 预案 个             |                                     |                  |                              |
| 云台控制 へ           |                                     | 窗口 虚拟LED Logo    | 底图                           |
| 🔼 🖻 🛱            |                                     |                  | <i>,</i> ≉ ≈                 |

图3-27 场景调用/切换

## 3.6 预案管理

解码监视器支持建立预案,将场景显示功能按照时间编辑,形成可以调用和执行的预案。

🚺 说明

- 多个电视墙均可以配置预案。
- 每面墙最多可以配置 16 个预案。

## 3.6.1 配置预案

将场景显示功能按照时间编辑。

## 操作前提

已经预先配置好场景。

## 操作步骤

步骤1 在电视墙操作界面,单击"预案",选择右侧+,添加预案,弹出的添加预案对话框。

|         | 添加预案               | × |
|---------|--------------------|---|
| 别名:     | 模式: 手动             | • |
| 预案任务    | 执行参数               |   |
|         | <b>添加</b> 上移 下移 删除 |   |
| 序号 任务类型 | 对象   停留时间(s)       |   |
|         |                    |   |
|         |                    |   |
|         |                    |   |
|         |                    |   |
|         |                    |   |
|         |                    |   |
|         |                    | _ |
|         | <b>确定</b> 取消       |   |

图3-28 添加预案

步骤2 设置预案别名(用户自定义)、模式。

步骤3 配置预案任务。

1. 选择"预案任务",单击"添加",选择预案任务类型,停留时间。

●任务类型:选择场景显示。

**i** 说明

选择场景显示,必须预先配置好场景。场景配置参见"3.5场景管理"。

| ·<br>预案动作配置 × |            |  |  |  |  |  |
|---------------|------------|--|--|--|--|--|
| 任务类型:         | 显示场景       |  |  |  |  |  |
| 场景:           | scene01 🔹  |  |  |  |  |  |
| 屏幕类型:         | LCD_S1 +   |  |  |  |  |  |
| 底图窗口信息        | •          |  |  |  |  |  |
| 底图号           | •          |  |  |  |  |  |
| 停留时间:         | 00:00:10 ‡ |  |  |  |  |  |
| 确定            | 取消         |  |  |  |  |  |

图3-29 预案动作配置

● 停留时间:任务停留的时长。

2. 单击"确定",完成单个预案任务。

3. 重复以上操作,完成所有预案任务。

步骤4 配置"执行参数"。

1 说明

- 模式设置为"手动"时,不用配置"执行参数"。
- 模式设置为"自动"时,只需要配置"开始时间"和"执行次数",执行次数必须大于0。时间以设备时间或者校时后使用,不能以电脑时间为准。
- 模式设置为"循环"时,需要配置"执行次数"和"工作日设置"。
  - -开始时间:预案开始执行的时间。
  - 执行次数: 预案重复执行的次数。
  - -工作日设置:设置从星期一到星期六,每天开始执行的时间。

|         | f                   | 蘇和王    |     | × |
|---------|---------------------|--------|-----|---|
| 别名: 预案1 |                     | 模式:    | 手动  | • |
| 预案任务    | 执行参数                |        |     |   |
| 开始时间:   | 2017-12-18 10:36:03 | 执行次数:  | 1   |   |
| 工作日设置   | £                   |        |     |   |
| □ 星期一   | 00:00:00            | 4<br>7 |     |   |
| □ 星期二   | 00:00:00            | ÷      |     |   |
| □ 星期三   | 00:00:00            | *<br>* |     |   |
| □ 星期四   | 00:00:00            | *<br>* |     |   |
| □ 星期五   | 00:00:00            | *<br>* |     |   |
| □ 星期六   | 00:00:00            | *<br>* |     |   |
| □ 星期天   | 00:00:00            | 1<br>1 |     |   |
|         |                     |        | 确定取 | 消 |

图3-30 执行参数

步骤5 单击"确定",完成预案配置。

3.6.2 调用预案

用户可以在多个预案之间切换。

- 步骤1选中某一预案。
- 步骤2 单击该行右侧的 ,实现预案的调用。

## 3.7 流媒体管理

## 3.7.1 添加流媒体服务器

步骤1 在 4200 电视墙客户端的设备管理界面,单击"添加流媒体"。

| 🖳 电视墙       | 日日 屏幕控制          | · 设备管理              | 上 用户管理   | \$ ₹         | 統配置              |         |            |         |    |     |
|-------------|------------------|---------------------|----------|--------------|------------------|---------|------------|---------|----|-----|
| 管理的设备(3)    | 十 添加设施           | 备 十 添加流媒体           | ✔ 修改 🗙 删 | 余 <b>〇</b> 远 | 程配置 誕 二维码        | • 激活    | ○ 全部刷新     | 际 批量导入  |    | 过渡  |
| 设备类型 *      | 別名               | IP                  | 设备序列     | 局            |                  | 13      | 安全状态 网     | 络状态 🛛 🔒 | リ新 |     |
| 编码设备        | 10.65.203.31     | 10.65.203.31        | DS-2CD   | 4024F2013    | 0409CCCH4197877  | 02 5    | B密码 🕓      | 0       | >  |     |
| 编码设备        | 10.17.32.228     | 10.17.32.228        | DS-IE63  | 16-E/J2017   | 1107CN129059931  | FBPX 🤋  | 量密码 🕓 🔇    | 0       | >  |     |
| 解码监视器       | 10.11.3.59       | 10.11.3.59          | DS-D50   | 32H/D0020    | 171206CCRR345Fs1 | 1233V 💈 | §密码 🕓      | 0       | >  |     |
|             |                  |                     |          |              |                  |         |            |         |    |     |
| 在线设备(5)     | 十 添加至客户端         | + 添加所有设备            | ✔ 修改网络信息 | C 重置密码       | 3 🔮 激活           | 〇 刷新    | (每60秒自动刷新) |         | 过渡 | ×   |
| IP Î        | 设备类型             | 主控版本                | 安全状态     | 服务器端口        | 开始时间             | 是否      | 已管理        |         |    |     |
| 10.15.1.10  | DS-2CD4112F-I    | V5.4.5build 170228  | 已激活      | 8000         | 2017-12-20 10:38 | 06 否    |            |         |    |     |
| 10.15.1.220 | DS-MP1803/GLE    | V4.3.0build171219 ( | 已激活      | 8000         | 2017-12-20 10:28 | 45 否    |            |         |    |     |
| 10.15.1.222 | DS-2XM6122FWD-IM | V5.4.5build 170222  | 已激活      | 8000         | 2017-12-21 10:15 | 22 否    |            |         |    |     |
| 10.15.1.3   | DS-2CD864FWD-E   | V5.1.0build 131202  | 已激活      | 8000         | 2017-12-21 09:44 | 07 否    |            |         |    |     |
| 10.15.1.64  | DS-MP7608HN/GLE  | V4.3.0build171116   | 已激活      | 8000         | 2016-12-20 09:15 | 41 否    |            |         |    |     |
|             | 移动情報解釋           |                     |          |              |                  |         |            |         |    | * * |

#### 图3-31 添加流媒体

步骤2 在"添加"界面,填写流媒体参数。

- ●别名:自定义名称,方便用户识别。
- 地址: 流媒体服务器所在 PC 机 IP 地址。
- 端口: 默认 554, 请不要随意更改。

## 3.7.2 配置流媒体服务器

步骤1 流媒体服务器添加完成后,在设备管理界面单击"流媒体配置",弹出"流媒体配置" 对话框。

| 流媒体配置                                    | × |
|------------------------------------------|---|
| 搜索                                       | ζ |
|                                          | 7 |
| ··· 🗆 🖿 10.65.208.118                    |   |
| I. I. I. I. I. I. I. I. I. I. I. I. I. I |   |
| 🕂 🗆 🗁 test                               |   |
|                                          |   |
|                                          |   |
|                                          |   |
|                                          |   |
|                                          |   |
|                                          |   |
|                                          |   |
|                                          |   |
|                                          | _ |
| 确定 取消                                    |   |

图3-32 流媒体配置界面

- 步骤2 选择需要通过流媒体取流的分组或通道。
- 步骤3 单击"确定"完成流媒体的配置。此时预览该分组或通道将通过流媒体向设备取流。 流媒体服务器界面中会显示出通过流媒体取流的通道。

| 設置         通道接入数目:         1         10:24:34           通道转发数目:         1         2014-12-01           操作         客户端地址         端口          时间           进入         10.16.2.31         60634         2014-12-01 10:24:16 |        |            |       | 流媒体服务器              |        |                        | - × |
|----------------------------------------------------------------------------------------------------|--------|------------|-------|---------------------|--------|------------------------|-----|
| 操作  客户端地址  端口  时间<br>进入 10.16.2.31 60634 2014-12-01 10:24:16                                                                                                    | ц<br>Ц | 置 关于       |       | 通道接入数目:<br>通道转发数目:  | 1<br>1 | 10:24:34<br>2014-12-01 |     |
| 进入 10.16.2.31 60634 2014-12-01 10:24:16                                                                                                    | 操作     | 客户端地址      | 端口    | 时间                  |        |                        |     |
|                                                                                                    | 进入     | 10.16.2.31 | 60634 | 2014-12-01 10:24:16 |        |                        |     |

#### 图3-33 流媒体取流界面

## 1 说明

- 以两兆码流计算,流媒体服务器转发能力(上限)为:进 64 路,出 200 路。
- 多个客户端可以同时添加同一个流媒体服务器,配置方法和上述示例一致。

## 第4章 远程配置

远程配置界面,可以远程配置设备名称、编号、网络参数、信息,并可以对设备进行设备信息查看、日志查询与导出、远程重启、远程升级、恢复默认参数操作。

## 1 注意

远程配置中, RS-232、RS-485 为串口功能, 用户、时间、网络、事件为客户端功能(非 设备功能), 请勿操作。

## 4.1 设备信息

查看设备基本信息,并设置设备名称、编号。

#### 4.1.1 查看设备信息

查看设备类型、通道个数、设备序列号、版本信息等设备基本信息,以备将来维护或维修所需。

步骤1选择"设备管理→远程配置→设备信息"。

步骤2 查看设备类型、通道个数、设备序列号、版本信息等设备基本信息。

4.1.2 设置设备名称、编号

选择"设备管理→远程配置→常用",在设备信息栏,设置设备名称与设备号。

#### **i**说明

设备编号的范围为 1~255, 默认 255。

| 配置设备常用参数 |                       |  |
|----------|-----------------------|--|
| 设备信息     |                       |  |
| 设备名称:    | Embedded multiDecoder |  |
| 设备号:     | 255                   |  |
| 图4-      | 1 设备名称与设备号            |  |

## 4.2 网络配置

当设备已激活后,如果还需要修改 IP 地址,请按照如下步骤操作:

步骤1 在"设备管理"界面,选中解码监视器所在行。

步骤2 选择"远程配置→网络→常用"。

步骤3 在"配置设备的网络参数"界面,修改设备的网络参数。

## 1 说明

端口号默认为 8000,请不要修改。

| 配置设备的网络参数   |                      |    |
|-------------|----------------------|----|
| 网卡类型:       | 10M/100M/1000M 自适应 🔻 |    |
|             | 🗆 自动获取               |    |
| IPv4地址:     | 10.11.3.59           |    |
| 掩码地址(IPv4): | 255.255.255.0        |    |
| 网关地址(IPv4): | 10.11.3.254          |    |
| 物理地址:       | 00:40:5a:17:66:b0    |    |
| 设备端口号:      | 8000                 |    |
| 多播地址:       | 0.0.0.0              |    |
| HTTP端口号:    | 80                   |    |
|             |                      |    |
|             |                      | 保存 |

图4-2 配置设备的网络参数

步骤4 单击"保存"。

## 4.3 系统维护

## 4.3.1 配置文件导入/导出

将设备的配置文件进行"导出"操作,便于配置文件及时的进行备份。若多台设备采用 相同的配置,通过"导入"操作,可省去更多的配置时间。

步骤1 选择"设备管理→远程配置→系统→系统维护"。

步骤2 设置导入/导出配置文件。

- 如需要导出设备配置信息,请单击"导出配置文件"。
- 如需要导入配置信息,单击"导入配置文件",选择配置文件,单击"确定"。

1 说明

执行导入操作,设备将会重新启动。

#### 4.3.2 恢复默认参数

"恢复默认参数"会将部分参数配置清空,而"完全恢复默认参数"则会将解码监视器恢复到出厂默认参数。

/ 注意

- 完全恢复默认参数值之后将会把解码监视器的相关参数配置清空,恢复成出厂默认值, 请谨慎操作!!
- 建议进行恢复默认参数操作之前先导出配置文件。
- 步骤1选择"设备管理→远程配置→系统→系统维护"。
- 步骤2 选择"恢复默认参数"或"完全恢复默认参数",弹出"确定(完全)恢复默认参数" 提示框。

| 🌆 恢复默认参数 |               | × |
|----------|---------------|---|
|          |               |   |
|          |               |   |
|          | 确定恢复默认参数?     |   |
|          |               |   |
|          | <b>福认 即</b> 省 |   |
|          |               |   |

图4-3 确定(完全)恢复默认参数提示框

步骤3 单击"确认"。

#### 4.3.3 远程重启

远程重启解码设备。

步骤1选择"设备管理→远程配置→系统→系统维护"。

步骤2 单击"重启",弹出"确定重启设备"提示框。

| <b>1</b> 5 <b>2</b> 8 | ×                 |
|-----------------------|-------------------|
|                       |                   |
|                       |                   |
|                       | · 确定重启设备 <b>?</b> |
|                       |                   |
|                       | 确认 取消             |
|                       |                   |

图4-4 确定重启提示框

步骤3 单击"确认"。

4.3.4 远程升级

远程升级设备。

- 步骤1选择"设备管理→远程配置→系统→系统维护"。
- 步骤2 在远程升级栏,选择升级文件。
- 步骤3 单击"升级"。

1 说明

在"当前进度"栏可以查看升级进度。

## 4.4 日志查询与备份

通过查看设备的日志信息,可了解设备的运行状态,异常情况和配置信息等。 步骤1 选择"设备管理→远程配置→日志查询"。

步骤2 设置日志查询模式、起止时间,日志类型等搜索条件。

步骤3 单击"搜索",进入搜索结果界面。

| 查找和查  | 看日志          |          |       |                       |                |
|-------|--------------|----------|-------|-----------------------|----------------|
| 查询模式: | 全部           | -        |       |                       |                |
| 主类型:  | 全部           | *        | 子类型:  | 全部                    | 0.485          |
| 开始时间: | 2017-12-18 ( | 00:00:00 | 结束时间: | 2017-12-18 23:59:59 🛗 | ₩ 技糸           |
| 索引    | 操作时间         | 主类型      | 子类型   | 远程操作用户 本地操作           | :用户  远程主机地址  j |
| 1010  | 1970-02-11 2 | 2: 异常    | 网线断   |                       | 本地             |
| 1011  | 1970-02-11 2 | 2: 异常    | 网线断   |                       | 本地             |
| 1012  | 1970-02-11 2 | 2: 异常    | 网线断   |                       | 本地             |
| 1013  | 1970-02-11 2 | 2: 异常    | 网线断   |                       | 本地             |
| 1014  | 1970-02-11 2 | 2: 异常    | 网线断   |                       | 本地             |
| 1015  | 1970-02-11 2 | 2: 异常    | 网线断   |                       | 本地             |
| 1016  | 1970-02-11 2 | 2: 异常    | 网线断   |                       | 本地             |
| 1017  | 1970-02-11 2 | 2: 异常    | 网线断   |                       | 本地             |
| 1018  | 1970-02-11 2 | 2: 异常    | 网线断   |                       | 本地             |
| 1019  | 1970-02-11 2 | 2: 异常    | 网线断   |                       | 本地             |
| 1020  | 1970-02-11 2 | 2: 异常    | 网线断   |                       | 本地             |
| 1021  | 1970-02-11 2 | 2: 异常    | 网线断   |                       | 本地             |
| 1022  | 1970-02-11 2 | 2: 异常    | 网线断   |                       | 本地             |
| 1023  | 1970-02-11 2 | 2: 异常    | 网线断   |                       | 本地             |
| 1024  | 1970-02-11 2 | 2: 异常    | 网线断   |                       | 本地             |
| 4     |              |          |       |                       | •              |
|       |              |          |       |                       | 备份             |

#### 图4-5 搜索结果界面

步骤4 单击"备份",选择文件存储路径,再单击"备份",可导出所有日志信息。

| ■ 日志备份 |         |    | $\times$ |
|--------|---------|----|----------|
| 文件路径:  |         |    |          |
|        |         |    | ····     |
| [      | 备份      | 取消 |          |
| 图      | 4-6 日志备 | i份 |          |

## 4.5 安全配置

认证类型

设置 RTSP 与 Web 认证类型。

步骤1选择"设备管理→远程配置→系统→安全配置"。

步骤2 在配置安全参数界面,认证类型一栏设置 RTSP 与 Web 认证类型。

| 配置安全参     | 参数                   |        |   |  |     |
|-----------|----------------------|--------|---|--|-----|
| 认证类型      |                      |        |   |  |     |
|           | RTSP:                | Basic  | * |  |     |
|           | Web:                 | digest | • |  |     |
| 安全模式      |                      |        |   |  |     |
|           | 等级:                  | 兼容模式   | • |  |     |
| 软件        |                      |        |   |  |     |
| ✔ 启用Teine | et                   |        |   |  |     |
| □ 启用SSH   | <sup>改 寻 (</sup> ) 一 |        |   |  |     |
| □ 开启非法3   | 艺术规定                 |        |   |  | /n+ |

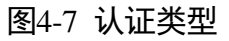

## 🚺 说明

禁用认证存在视频泄露风险,请不要禁用认证。

## 安全模式

安全模式支持兼容模式和安全模式。

#### Telnet

Telnet 是 Internet 远程登录服务的标准协议和主要方式。它为用户提供了在本地计算机 上完成远程主机工作的能力。

步骤1选择"设备管理→远程配置→系统→安全配置"。

步骤2 在软件栏勾选"启用 Telnet",即可启用 Internet 远程登录服务。

SSH

SSH协议可以有效防止远程管理过程中的信息泄露问题。 步骤1选择"设备管理→远程配置→系统→安全配置"。 步骤2 在软件栏勾选"启用 SSH",即可启用远程保护功能。

开启非法登录锁定

勾选后,用户连续输错密码,设备将被锁定。 步骤1 选择"设备管理→远程配置→系统→安全配置"。 步骤2 在软件栏勾选"开启非法登录锁定"。

## 限制物质或元素标识表

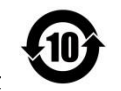

《电器电子产品有害物质限制使用管理办法》限制物质或元素标识表

|                              | 《电器电子产品有害物质限制使用管理办法》限制物质或元素 |       |       |   |               |                 |
|------------------------------|-----------------------------|-------|-------|---|---------------|-----------------|
| 部分名称                         | 铅(Pb)                       | 汞(Hg) | 镉(Cd) | 六 | 多溴联苯<br>(PBB) | 多溴二苯醚<br>(PBDE) |
| 金属部件                         | ×                           | 0     | 0     | 0 | 0             | 0               |
| 塑料部件                         | 0                           | 0     | 0     | 0 | 0             | 0               |
| 玻璃部件                         | ×                           | 0     | 0     | 0 | 0             | 0               |
| 线路板                          | ×                           | 0     | 0     | 0 | 0             | 0               |
| 电源(如果有)                      | ×                           | 0     | 0     | 0 | 0             | 0               |
| 附件                           | ×                           | 0     | 0     | 0 | 0             | 0               |
| 本表格依据 SJ/T 11364-2014 的规定编制。 |                             |       |       |   |               |                 |

O 表示该有害物质在该部件所有均质材料中的含量均在 GB/T 26572-2011 规定的限 量要求下。

×表示该有害物质至少在该部件某一均质材料中的含量超出 GB/T 26572-2011 规定的限量要求,且目前业界没有成熟的替代方案,符合欧盟 RoHS 指令环保要求。

本产品超过使用期限或者经过维修无法正常工作后, 不应随意丢弃,请交由有废弃电器电子产品处理资格 的企业处理,正确的方法请查阅国家或当地有关废弃 电器电子产品处理的规定。

| 产品质量合格证<br>Qualification Card |  |  |  |
|-------------------------------|--|--|--|
| PASS                          |  |  |  |

## 保修服务

感谢您选用本产品,为了您能够充分享有完善的售后服务支持,请您在购买后认真 阅读本产品保修卡的说明并妥善保存。

我们将按照海康威视产品标准保修承诺为您提供售后服务,售后服务政策明细请查 看海康威视官网。部分信息摘录如下:

1. 保修期自产品首次购买之日起算,购买日以购买产品的发票日期为准。如无有效 发票,则保修期将自产品出厂日推算。产品发票日期晚于产品实际交付日的,保修 期自产品实际交付日起算。保修期限参考售后服务政策中的《海康威视产品标准保 修期》执行。

2. 不保修范围(仅摘录部分,具体请见售后服务政策):

①超出规定的保修期限的;

②因误用、意外、改装、不适当的物理或操作环境、自然灾害、电涌及不当维护或保管导致的故障或损坏;

③第三方产品、软件、服务或行为导致的故障或损坏;

④产品使用过程中发生的正常脱色、磨损和消耗;

⑤产品可以不间断或无错误地正常运行;

⑥数据丢失或损坏;

⑦消耗零部件,除非是因材料或工艺缺陷而发生的故障;

⑧不能出示产品有效保修凭证和有效原始购物发票或收据,产品原序列号标签有涂 改、替换、撕毁的现象、产品没有序列号或保修凭证上的产品型号或编号与产品实 物不相符合的;

⑨未按随附的说明、操作手册使用产品,或者产品未用于预定功能或环境,海康威视经证实后确定您违反操作手册的任何其他情况。

3. 海康威视不对销售商或任何第三方对您的额外承诺负责,您应向这些第三方要求 兑现。

| 用户名称:        |  |
|--------------|--|
| 详细地址:        |  |
| 电话:          |  |
| 产品型号(Model): |  |
| 产品编号(S/N):   |  |
| 购买日期:年月日     |  |
| 销售商:         |  |
| 电话:          |  |
|              |  |

注意:

1. 凭此卡享受保修期内的免费保修及保修期外的优惠性服务。

2. 本保修卡仅适用于本保修卡内产品,由销售单位盖章后方有效。

3. 特殊项目的产品保修条款以具体购销合同为准。

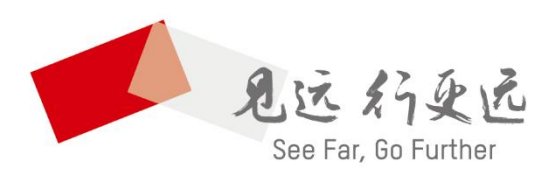

杭州海康威视数字技术股份有限公司 HANGZHOU HIKVISION DIGITAL TECHNOLOGY CO., LTD.

**www.hikvision.com** 服务热线: 400-700-5998

UD12974B-A